## 权限 sentry迁移

数据库连接

psql --host=localhost --port=7432 --username=cloudera-scm -dbname=postgres

create database sentry2

改变数据库的owner 注意要";" alter database sentry2 OWNER TO sentry;

导入表结构和数据

pg\_dump -U cloudera-scm -h localhost -p 7432 sentry2 -f sentry.sql

数据库改名:

ALTER DATABASE sentry2 RENAME TO sentry;

注意:

postgresq1默认全部小写,若要区分字段名大小写需要用引号括住